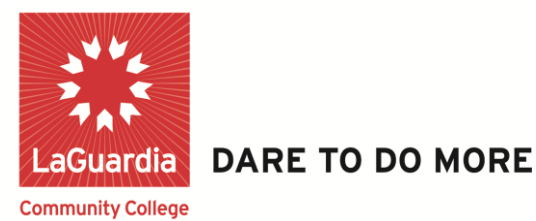

# FACULTY SELF SERVICE

## Submit Grade Roster

Step 1 – To Begin, Click on Self Service

| CUNYfirst 🥙 HR - Campus Solution Module    |
|--------------------------------------------|
| Folly Integrated Resources & Services Test |
| Personalize Content   Layout               |
| Menu                                       |
| Search:                                    |
| $\otimes$                                  |
| D My Favorites                             |
| D CUNY                                     |
| D Self Service Click Here                  |
| D Manarta Catto                            |
| Recru.                                     |
| D Workforce Administration                 |
| Organizational Development                 |
| D Campus Community                         |
| Records and Enrollment                     |
| D Curriculum Management                    |
| D Student Financials                       |
| D Set Up HRMS                              |
| D Set Up SACR                              |
| D Worklist                                 |
| D Reporting Tools                          |
| People loois                               |
| - <u>TIRSTSOLUTIONS KNOWLEDGE BASE</u>     |

Step 2 – Click on Faculty Center

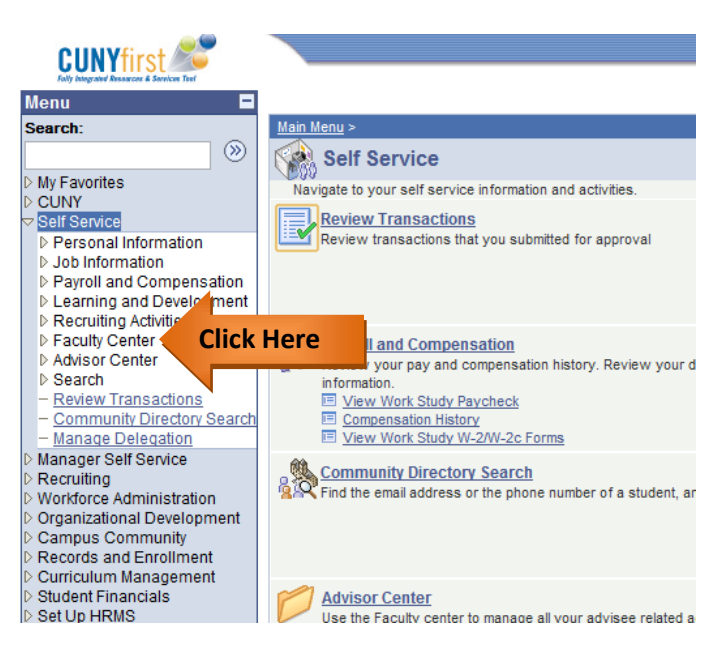

# LaGuardia Community College

31-10 Thomson Ave, Long Island City, New York 11101 Created by ISMD's Dept. Training Team.

#### Step 3 – Click on My Schedule

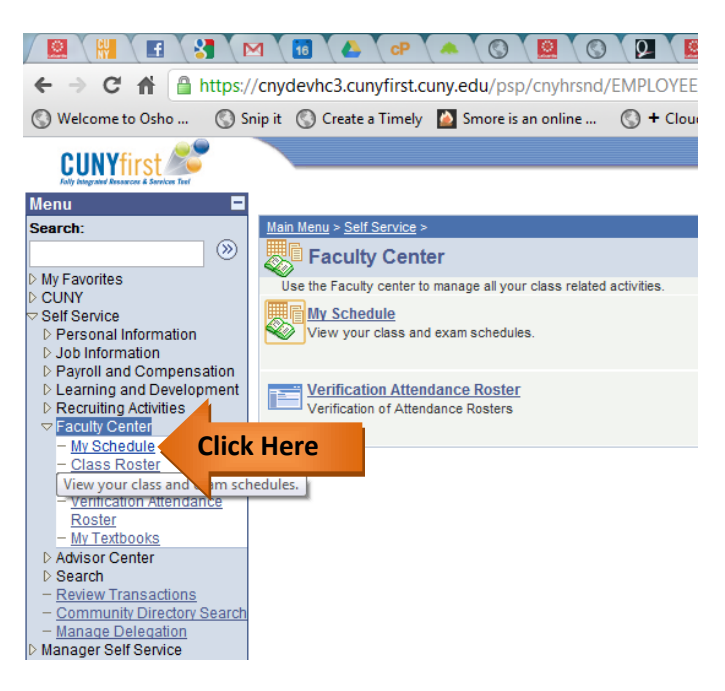

#### Step 4 – Click on Grade Roster Icon.

| (W)                                                                                                    |                      |                            |                 |                     |                    |                      |                              |
|----------------------------------------------------------------------------------------------------|----------------------|----------------------------|-----------------|---------------------|--------------------|----------------------|------------------------------|
| D My Favorites                                                                                                    | Faculty              | Center                     | Advis           | or Center           | Sea                | arch                 |                              |
| ▷ CUNY<br>▽ Self Service                                                                                                    | my schedule          | class roster               | grade roster    | verification of att | endance rosters    | my textbooks         |                              |
| <ul> <li>Personal Information</li> <li>Job Information</li> </ul>                                                            | Faculty Cent         | er                         |                 |                     |                    |                      |                              |
| <ul> <li>Payroll and Compensation</li> <li>Learning and Development</li> <li>Recruiting Activities</li> </ul>                | My Schedule          |                            |                 |                     |                    |                      |                              |
|                                                                                                    | 2012 Spring Ter      | m   LaGuardia              | Community Co    | llege change to     | erm                | My Exam Sch          | nedule                       |
| - <u>Class Roster</u><br>- <u>Grade Roster</u><br>- <u>Verification Attendance</u><br><u>Roster</u><br>- <u>My Textbooks</u> | Select display optic | on: 🧯                      | Show All Classe | s 🔘 Sho             | w Enrolled Classes | s Only               |                              |
| <ul> <li>Advisor Center</li> <li>Search</li> <li><u>Review Transactions</u></li> </ul>                                       |                      | Ico                        | on Legend:      | Class Roster        | Grade Roster       | Rarning              | Management                   |
| - <u>Manage Delegation</u>                                                                                                   | My Teaching S        | chedule > 2012             | Spring Term >   | LaGuardia Comn      | nunity College     |                      | ı 🗖 🐩                        |
| D Manager Self Service                                                                                                    | <b>5</b> 1           |                            | En              | rolled Days & Time  | 5                  | Room                 | Class Dates                  |
| D Workforce Administration                                                                                                   |                      | ick Here                   | 28              | We 8:00AM           | 9:00AM             | E Building E-<br>121 | Mar 2, 2012-<br>Jun 12, 2012 |
| <ul> <li>Organizational Development</li> <li>Campus Community</li> </ul>                                                     | A HUM 0-<br>(4851)   | 01 MUSIC THEC<br>(Lecture) | DRY 1 19        | Mo 9:15AM -         | 10:15AM            | E Building E-<br>118 | Mar 2, 2012-<br>Jun 12, 2012 |
|                                                                                                    |                      |                            |                 |                     |                    |                      |                              |

## Step 5 – Click on View All

|      |             | ID          | Name                     | Roster<br>Grade | Official<br>Grade | Grade<br>Basis | Program and Plan                                           | Level              |
|------|-------------|-------------|--------------------------|-----------------|-------------------|----------------|------------------------------------------------------------|--------------------|
|      | 1           | ID          | Name                     |                 |                   | GRD            | Undergraduate -<br>Spanish BA                              | Lower<br>Senior    |
|      | 2           | ID Name     |                          |                 |                   | GRD            | Undergraduate -<br>Spanish BA/Secondary Education<br>Minor | Fifth Year         |
|      | 3           | ID          | Name                     |                 |                   | GRD            | Undergraduate -<br>Chemistry BA                            | Upper<br>Sophomore |
|      | 4           | ID          | Name                     |                 |                   | GRD            | Undergraduste -<br>Comm & Science Disorders BA             | Lower<br>Senior    |
| iele | All<br>t Al |             | dd this grade to selecte | of 4 (PP) (PI)  | į.                |                | Printer Fr                                                 | endly Versio       |
| 00   | tify        | selected st | tudents notify a         | Il students     |                   |                |                                                            |                    |

## Step 6 – Assign the Grades

|      |             | ID                 | Name                     | Roster<br>Grade | Official<br>Grade | Grade<br>Basis | Program and Plan                                           | Level             |
|------|-------------|--------------------|--------------------------|-----------------|-------------------|----------------|------------------------------------------------------------|-------------------|
|      | 1           | ID                 | Name                     | A- 💌            |                   | GRD            | Undergraduate -<br>Spanish BA                              | Lower<br>Senior   |
|      | 2           | ID                 | Name                     | B+ 💌            |                   | GRD            | Undergraduate -<br>Spaniah BA/Secondary Education<br>Minor | Fifth Year        |
|      | 3           | ID                 | Name                     | A               |                   | GRD            | Undergraduate -<br>Chemistry BA                            | Upper<br>Sophomon |
|      | 4           | ID                 | Name                     | 8               |                   | GRD            | Undergraduate -<br>Comm & Science Disorders BA             | Lower<br>Senior   |
| lien | All<br>at A | I <u>Clear</u> All | dd this grade to selects | of 4 [b] [b]    |                   |                | Printer, Fr                                                | endly Versio      |
| no   | tify        | selected st        | udents notify a          | Il students     |                   |                |                                                            |                   |
|      |             |                    |                          |                 |                   |                | SAVE                                                       | 1                 |

Step 7 – Select Submit Grades to Registrar and click Post

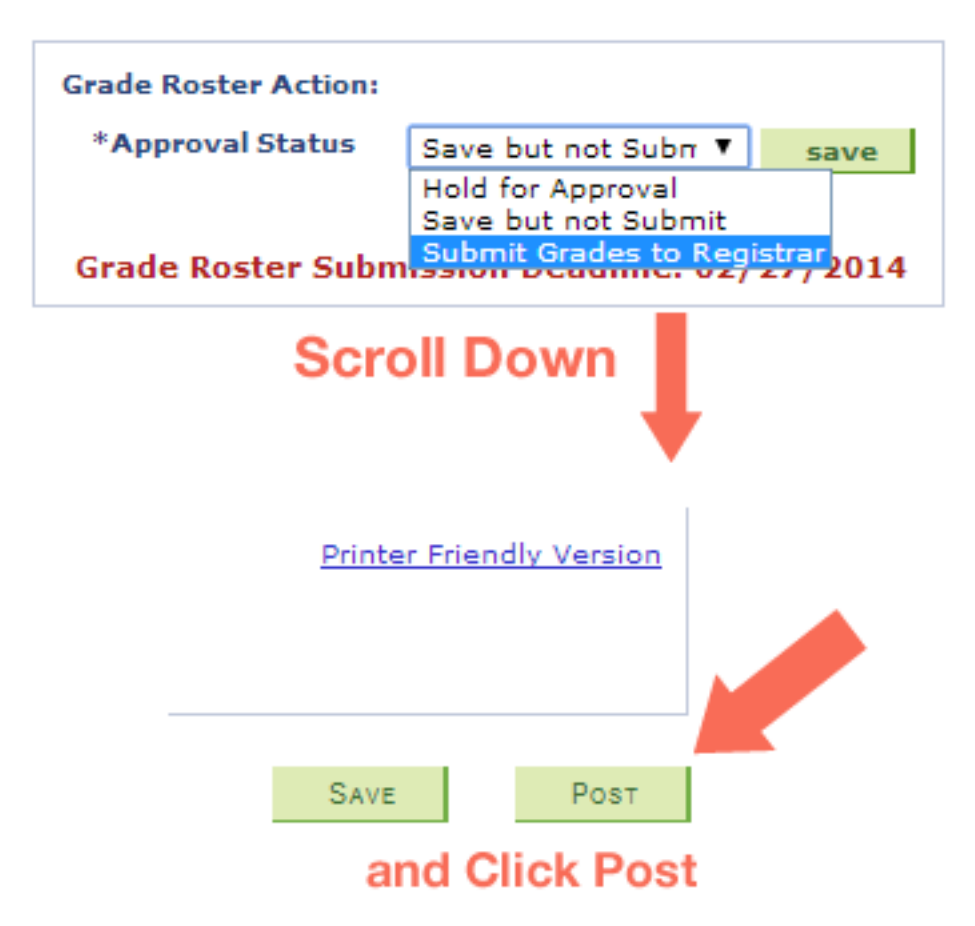

You have successfully approved your grade roster and it is ready to be posted by the office of registrar.